# INFORMATION MANAGEMENT TECHNOLOGIES Kerio Email Setup Guide

0

For Apple Devices

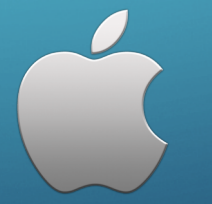

### Step One

Locate "**Safari**" icon on your home screen

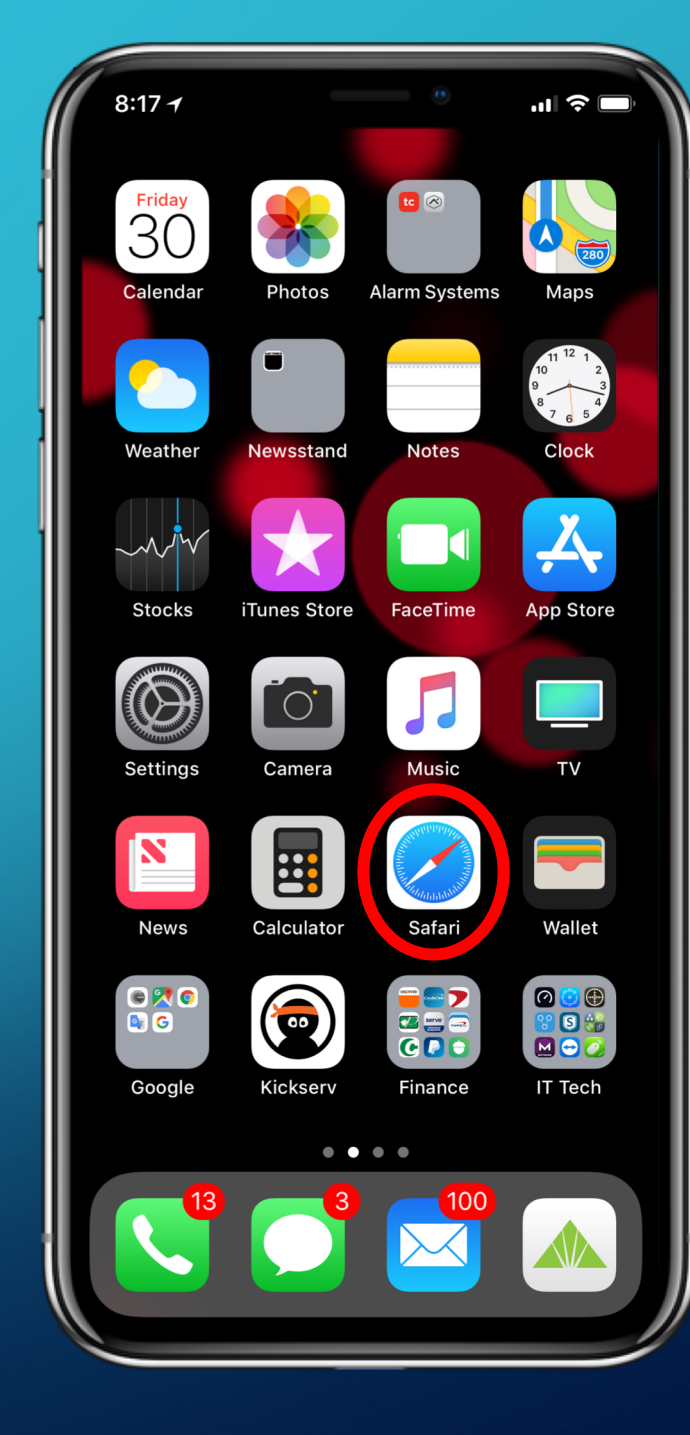

#### Step Two

mail.yourcompanydomain.com (

### https://mail.yourcompanydomain.com/webmail

This website may be impersonating "mail.yourcompanydomain.com" to steal your personal or financial information. You should go back to the previous page.

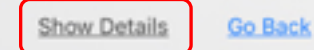

m

https://mail.microsped.net/webmail

For MicroSPED, the domain is:

In the Address Bar, type in

For Example:

And the following page should open up and you want to select, "Show Details".

#### Step Three

mail.yourcompanydomain.com

8:18 1

The select, at the bottom,

"visit this website"

#### This Connection Is Not Private

This website may be impersonating "mail.yourcompanydomain.com" to steal your personal or financial information. You should go back to the previous page.

#### Go Back

e la

C

Safari warns you when a website has a certificate that is not valid. This may happen if the website is misconfigured or an attacker has compromised your connection.

To learn more, you can <u>view the certificate</u>. If you understand the risks involved, you can <u>visit this website</u>.

m

#### Step Four

Then select,

"Visit Website"

### This Connection Is Not Private

mail.yourcompanydomain.com

8:18 1

This website may be impersonating "mail.yourcomapnydomain.com" to steal your personal or financial information. You should go back to the previous page.

#### Go Back

C

Safari warns you when a website has a certificate that is not valid. This may happen if the website is misconfigured or an attacker has compromised your connection.

To learn more, you can view the certificate.

Are you sure you want to visit this website on a connection that is not private?

Visit Website

Cancel

### Step Five

Select, **''Integration with device''** at the bottom of the login page

| 4.14 |                                                                                                |                                                |                     | <b>.</b> |
|------|------------------------------------------------------------------------------------------------|------------------------------------------------|---------------------|----------|
|      | mail.your                                                                                      | companydo                                      | main.com            | C        |
|      |                                                                                                |                                                |                     |          |
|      |                                                                                                |                                                |                     |          |
|      |                                                                                                |                                                |                     |          |
|      |                                                                                                |                                                |                     |          |
|      |                                                                                                |                                                |                     |          |
|      | Mic                                                                                            | roSP                                           | ED                  |          |
|      | INFORMATION                                                                                    | MANAGEMENT TECH                                | NOLOGIES            |          |
|      |                                                                                                |                                                |                     | - 1      |
|      | Your device is                                                                                 | not supported                                  | •                   | - 1      |
|      | Your device is<br>The functionality is<br>recommended inst                                     | not supported<br>s very limited. Usin<br>tead. | •<br>g PC or Mac is |          |
|      | The functionality is recommended inst                                                          | not supported<br>s very limited. Usin<br>tead. | •<br>g PC or Mac is |          |
|      | The functionality is<br>recommended inst<br>Username                                           | not supported<br>s very limited. Usin<br>tead. | •<br>g PC or Mac is |          |
|      | Your device is<br>The functionality is<br>recommended inst<br>Username<br>Password             | not supported<br>s very limited. Usin<br>tead. | •<br>g PC or Mac is |          |
|      | Your device is<br>The functionality is<br>recommended inst<br>Username<br>Password             | Login                                          | •<br>g PC or Mac is | ]        |
|      | Your device is<br>The functionality is<br>recommended inst<br>Username<br>Password             | Login                                          | g PC or Mac is      |          |
|      | Your device is<br>The functionality is<br>recommended inst<br>Username<br>Password             | Login                                          | g PC or Mac is      |          |
|      | Your device is<br>The functionality is<br>recommended ins <sup>4</sup><br>Username<br>Password | Login                                          | g PC or Mac is      |          |
|      | Your device is<br>The functionality is<br>recommended ins <sup>4</sup><br>Username<br>Password | Login                                          | g PC or Mac is      |          |
|      | Your device is<br>The functionality is<br>recommended ins <sup>4</sup><br>Username<br>Password | Login                                          | g PC or Mac is      |          |

### Step Six

.... 🗢 🗉 8:18 ୶ mail.yourcompanydomain.com Ċ Set up my phone  $\boxtimes$ Mail, Contacts, Calendars Folders to sync SSL certificate Select, "Mail, Contacts, Calendars" ſŊ <

#### Step Seven

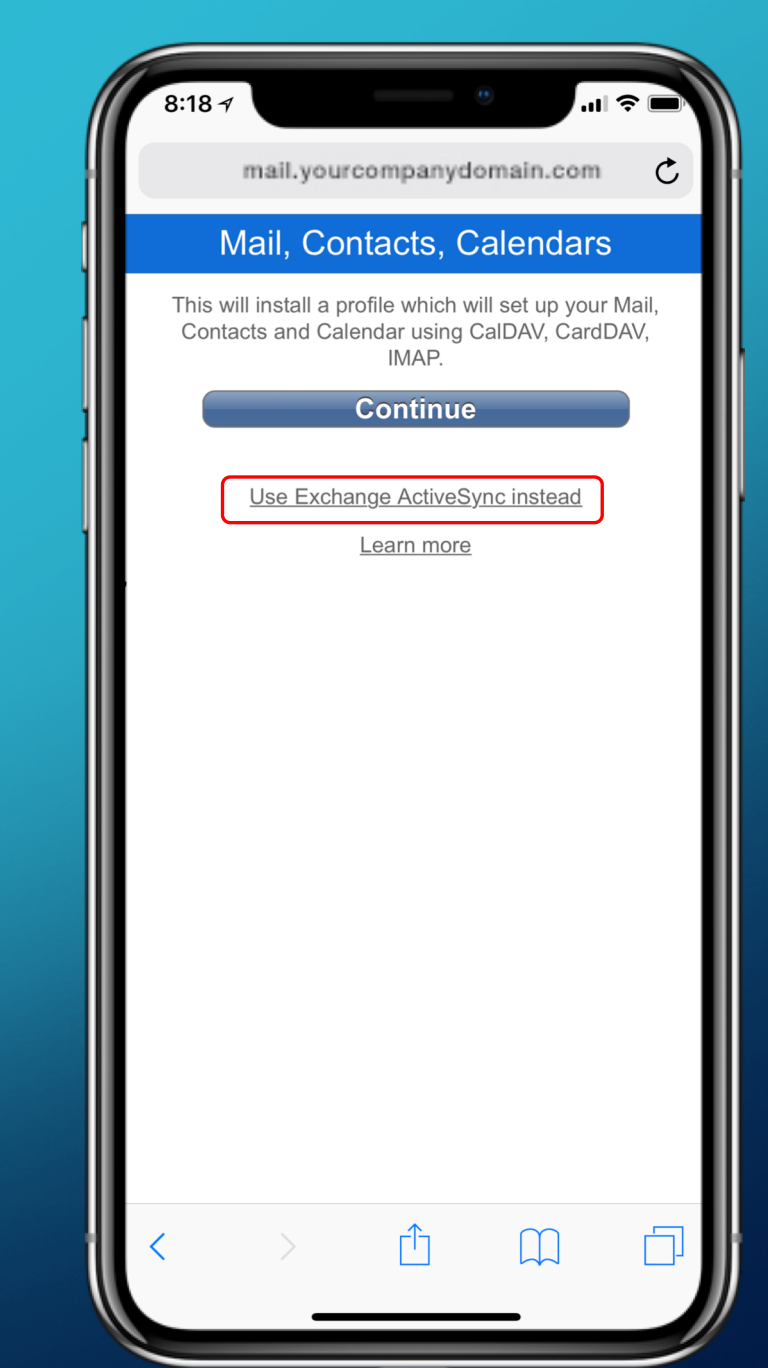

Select,

"Use Exchange ActiveSync instead"

### Step Eight

A Log in window will pop up and fill in with your email login information:

For Example:

Username: (Email Address) username@yourcompanyname.com

> Password: (Email Password)

Then select, "Log In"

| 8:24 🛪                                                                                                    |
|----------------------------------------------------------------------------------------------------|
| Log in to website X                                                                                               |
| Mail, Contacts, Calendars                                                                                         |
| This will install a profile which will set up your Mail,<br>Contacts and Calendar using CalDAV, CardDAV,<br>IMAP. |
| Continue                                                                                                    |
| Use Exchange ActiveSync instead                                                                                   |
| Learn more                                                                                                    |
| Log in to mail.microsped.net<br>Your login information will be sent securely.                                     |
| Cancel 2 Log In                                                                                                   |
|                                                                                                    |
|                                                                                                    |
|                                                                                                    |
|                                                                                                    |
|                                                                                                    |
|                                                                                                    |
|                                                                                                    |

### Step Nine

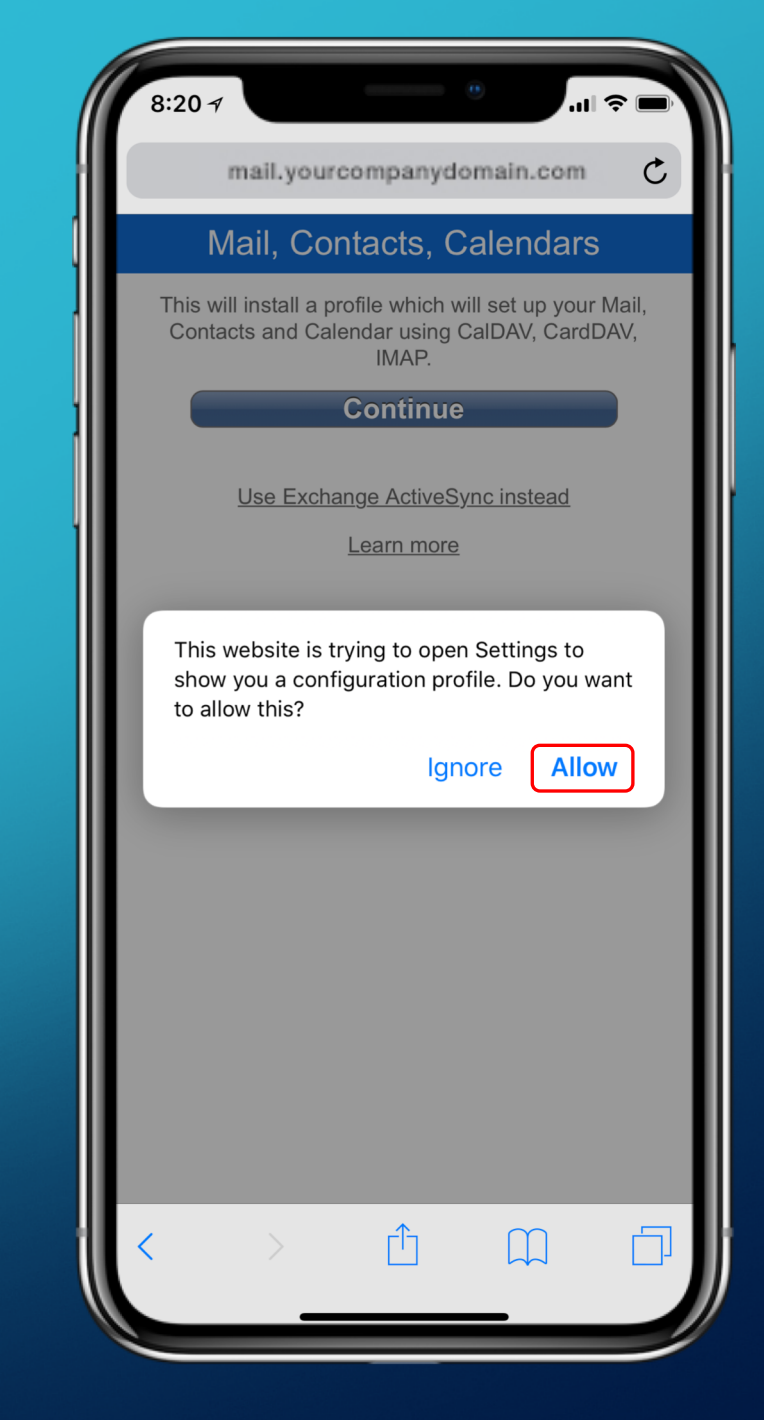

Select, "Allow"

### Step Ten

8:20 1 al 오 II. Safari Cancel Install Profile Install jdoe@yourcompanydomain.com Kerio Connect Signed by ubuntu Not Verified Description Configures jdoe@yourcompanydomain.com Kerio Connect account. Contains Exchange Account Certificate More Details Accounts 1 >

Select, "Install"

#### Step Eleven

Enter your Apple Device's passcode. This is the passcode used to unlock your device when waking it back up from sleep mode.

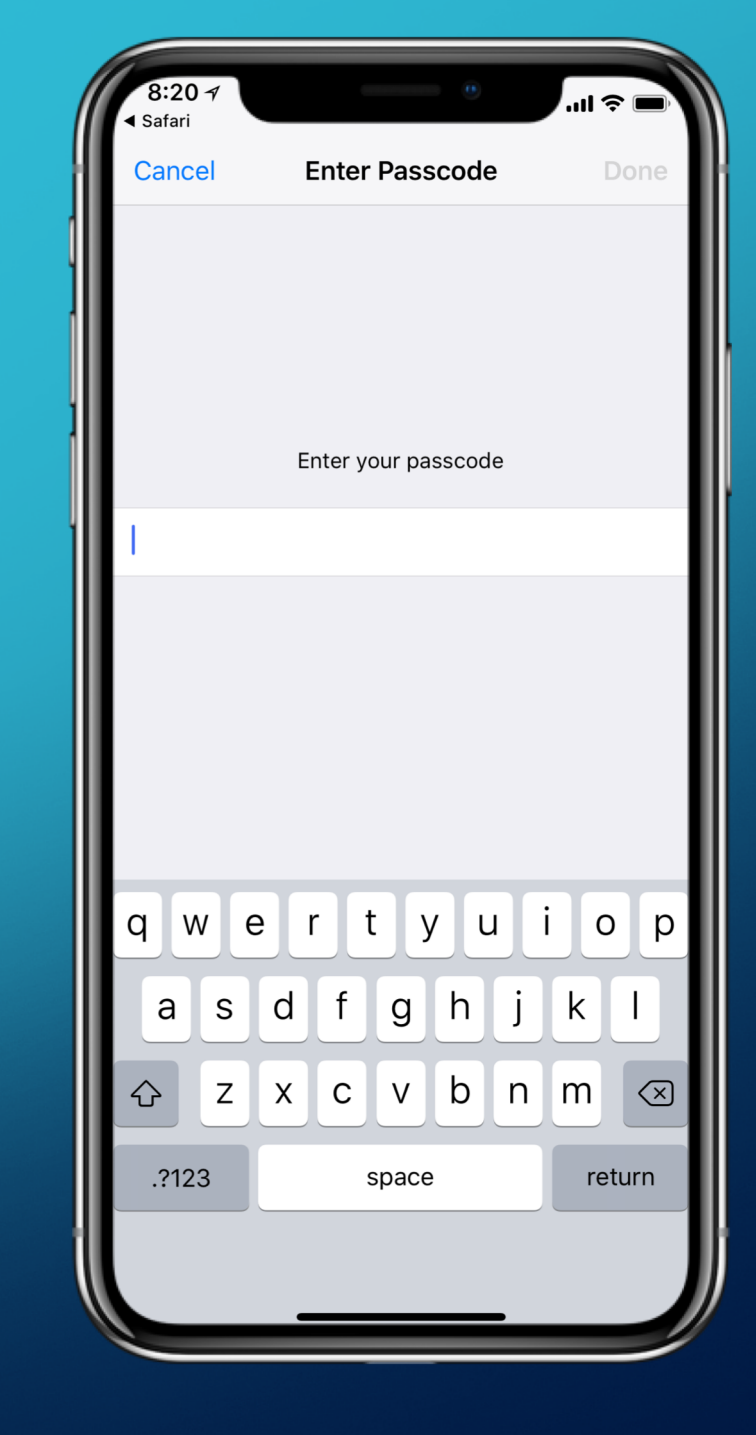

### Step Twelve

| Cancel Warning UNVERIFIED PROFILE The authenticity of "wholeman@upshaww cannot be verified. | illiams.com" |
|---------------------------------------------------------------------------------------------|--------------|
| UNVERIFIED PROFILE<br>The authenticity of "wholeman@upshaww<br>cannot be verified.          | illiams.com" |
| The authenticity of "wholeman@upshaww<br>cannot be verified.                                | illiams.com" |
|                                                                                             |              |
|                                                                                             |              |
|                                                                                             |              |
|                                                                                             |              |
|                                                                                             |              |
|                                                                                             |              |
|                                                                                             |              |
|                                                                                             |              |
|                                                                                             |              |
|                                                                                             |              |
|                                                                                             |              |
|                                                                                             |              |
|                                                                                             |              |

Select, "Install"

## Step Thirteen

|   | 8:21 -7<br>▲ Safari                          |                  |               |
|---|----------------------------------------------|------------------|---------------|
| i | Cancel                                       | Warning          | Install       |
| 1 | UNVERIFIED PROFILE                           |                  |               |
|   | The authenticity of '<br>cannot be verified. | 'wholeman@upshaw | williams.com" |
|   |                                              |                  |               |
| 1 |                                              |                  |               |
|   |                                              |                  |               |
|   |                                              |                  |               |
|   |                                              |                  |               |
|   |                                              |                  |               |
|   |                                              |                  |               |
|   |                                              |                  |               |
|   |                                              |                  |               |
|   |                                              |                  |               |
|   |                                              | Install          |               |
|   |                                              | install          |               |
|   |                                              | Cancel           |               |
|   | _                                            |                  |               |

Select, **"Install**"

### Step Fourteen

8:21 🔊 ..II 🔶 🛛 ◀ Safari 11 **Installing Profile** wholeman@upshawwilliams.com Kerio Connect Signed by ubuntu **Not Verified** Description Configures wholeman@upshawwilliams.com Kerio Connect account. Cannot Verify Server Identity The identity of "mail.upshawwilliams.-More com" cannot be verified. Review the certificate details to continue. Continue Acco Details Cancel

Select, "Continue"

## Step Fifteen

| 8:22 ⋪<br>◀ Safari                   | .al                                                                                                    | ? <b>—</b> |
|--------------------------------------|----------------------------------------------------------------------------------------------------|------------|
|                                      | Profile Installed                                                                                                    | Done       |
|                                      | wholeman@upshawwilliams.com<br>Kerio Connect                                                                           |            |
| Signed by<br>Description<br>Contains | ubuntu<br>Not Verified<br>Configures wholeman@upshawwilliams.co<br>Connect account.<br>Exchange Account<br>Certificate | m Kerio    |
| More Deta                            | ils                                                                                                    | >          |
| Accounts                             |                                                                                                    | 1 🔾        |
|                                      |                                                                                                    |            |

Select, "Done"

## All Done!

If you did everything correctly, you should now be able to send and receive emails under the "*Mail*" icon on your home screen under your new email account.